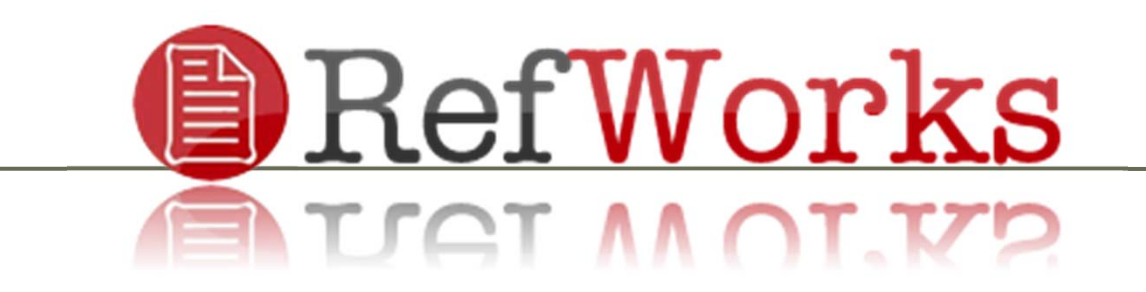

# **GUÍA BÁSICA**

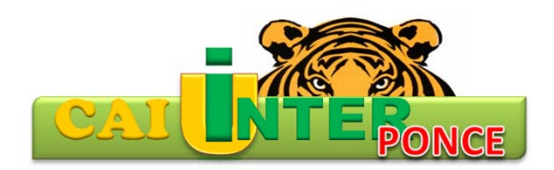

# ¿Qué es RefWorks?

RefWorks es un gestor bibliográfico en línea a disposición de toda la comunidad universitaria. Esta herramienta le permitirá:

- Exportar referencias bibliográficas desde múltiples fuentes de información
- Crear una bibliografía en una amplia gama de formatos.
- Organizar nuestras referencias bibliográficas.
- Preparar bibliografías en segundos.

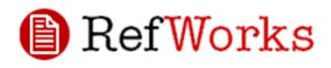

# ¿Cómo accedo a RefWorks?

- Puede acceder el gestor bibliográfico RefWorks a través de la cuenta de nuestra institución, en la página electrónica del Centro de Acceso a la Información: <u>http://ponce.inter.edu/cai</u>
  - Debe utilizar el enlace Bases de Datos o, si está en su hogar, el enlace de Acceso Remoto y seleccionar RefWorks.
- Puede ver un manual de cómo utilizar las bases de datos en línea por acceso remoto en:

http://ponce.inter.edu/cai/manuales/ACCESO\_REMOTO.pdf

2013

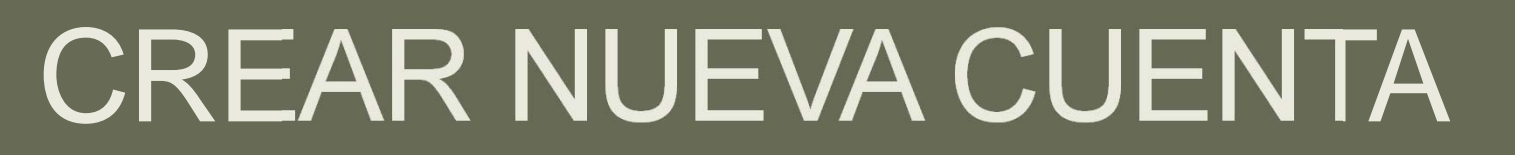

en

# RefWorks

## Crear nueva cuenta

Debe registrarse para utilizar RefWorks por primera vez. Una vez registrado entrará por su cuenta creada. A continuación se muestra el proceso de registro o creación de cuenta.

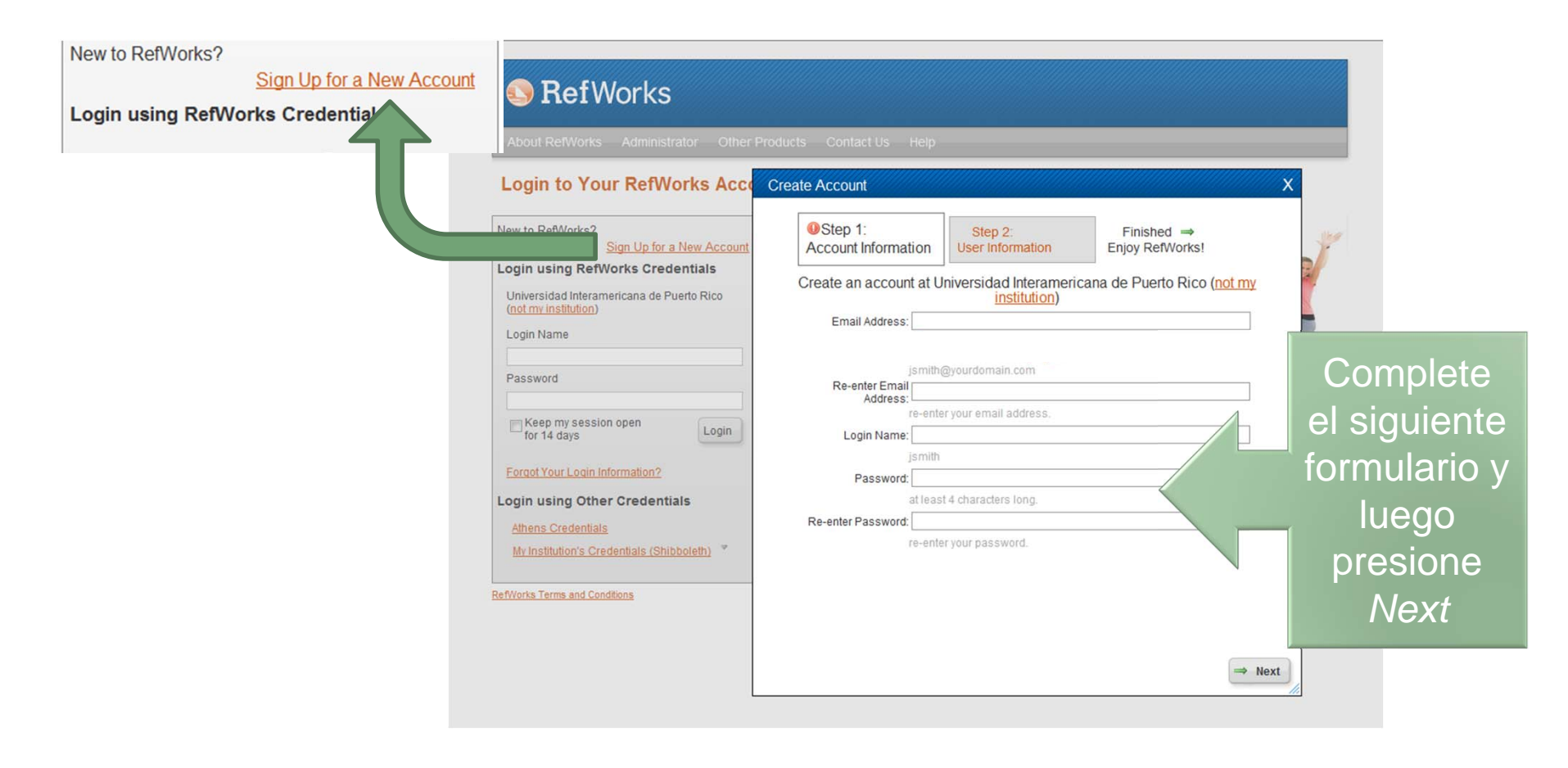

### Crear nueva cuenta

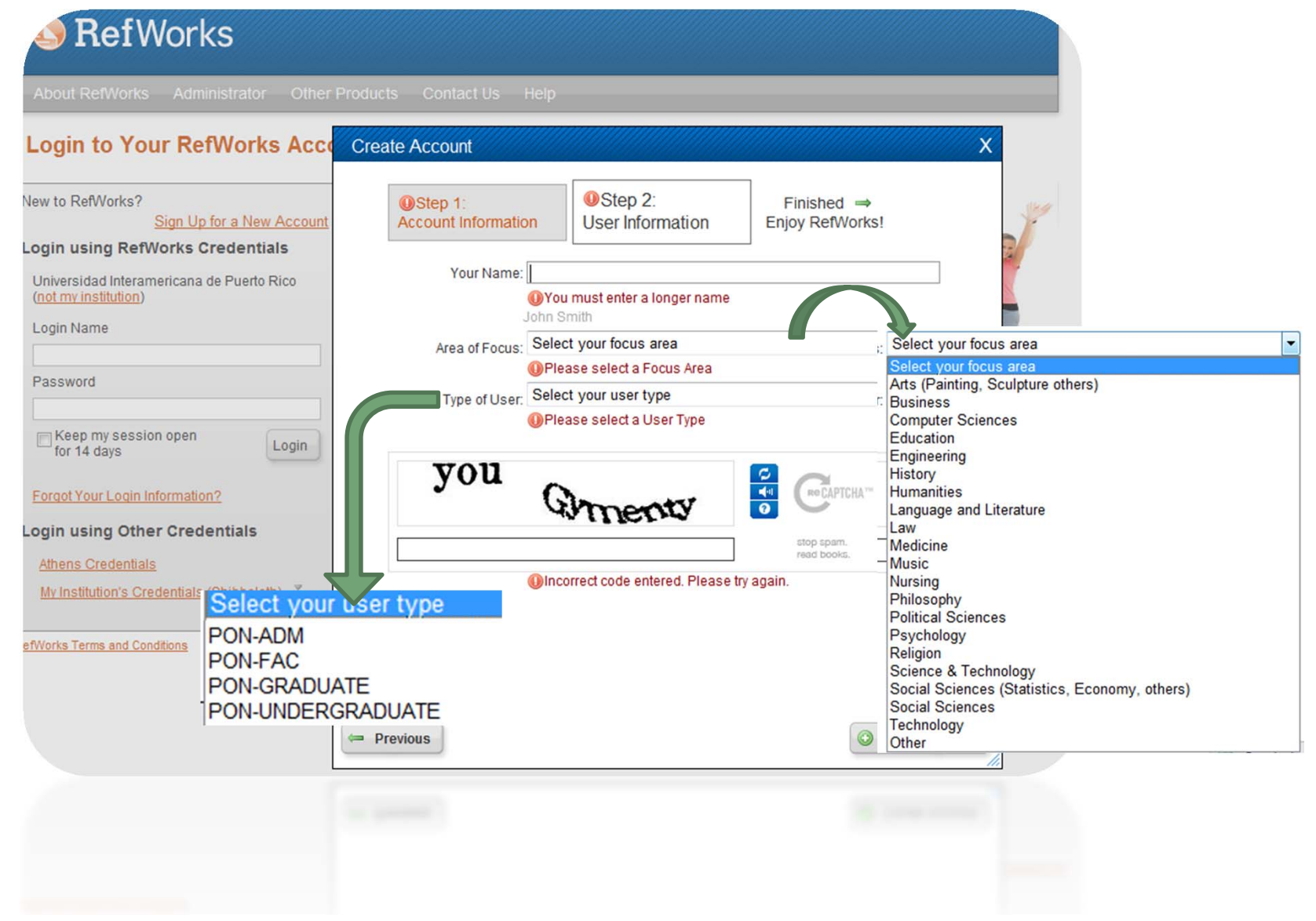

# Página de registro o de iniciar sección

 Para iniciar sección con RefWorks, escriba su login name y su contraseña o password y presione login.

|                                                                        | SefWorks                                                                                                    |                                                                                                    |
|------------------------------------------------------------------------|----------------------------------------------------------------------------------------------------|----------------------------------------------------------------------------------------------------|
|                                                                        | About RefWorks Administrator Other P                                                                                                    | roducts Contact Us Help                                                                                         |
|                                                                        | Login to Your RefWorks Accou                                                                                                    | unt                                                                                                    |
| Asegurese<br>que<br>aparezca<br>el nombre<br>de nuestra<br>nstitución. | New to RefWorks?         Sign Up for a New Account         Login using RefWorks Credentials         Universidad Interamericana de Puerto Rico (not my institution)         Login Name         Password         Keep my session open for 14 days         Login using Other Credentials         Athens Credentials         My Institution's Credentials (Shibboleth)         Terworks Terms and Conditions | <section-header><text><text><text><text><text><text></text></text></text></text></text></text></section-header> |
|                                                                        |                                                                                                    | Copyright 2013, ProQuest LLC, All rights reserved.   Contact                                                    |

# CREAR UNA REFERENCIA MANUAL

en

# Ref Works

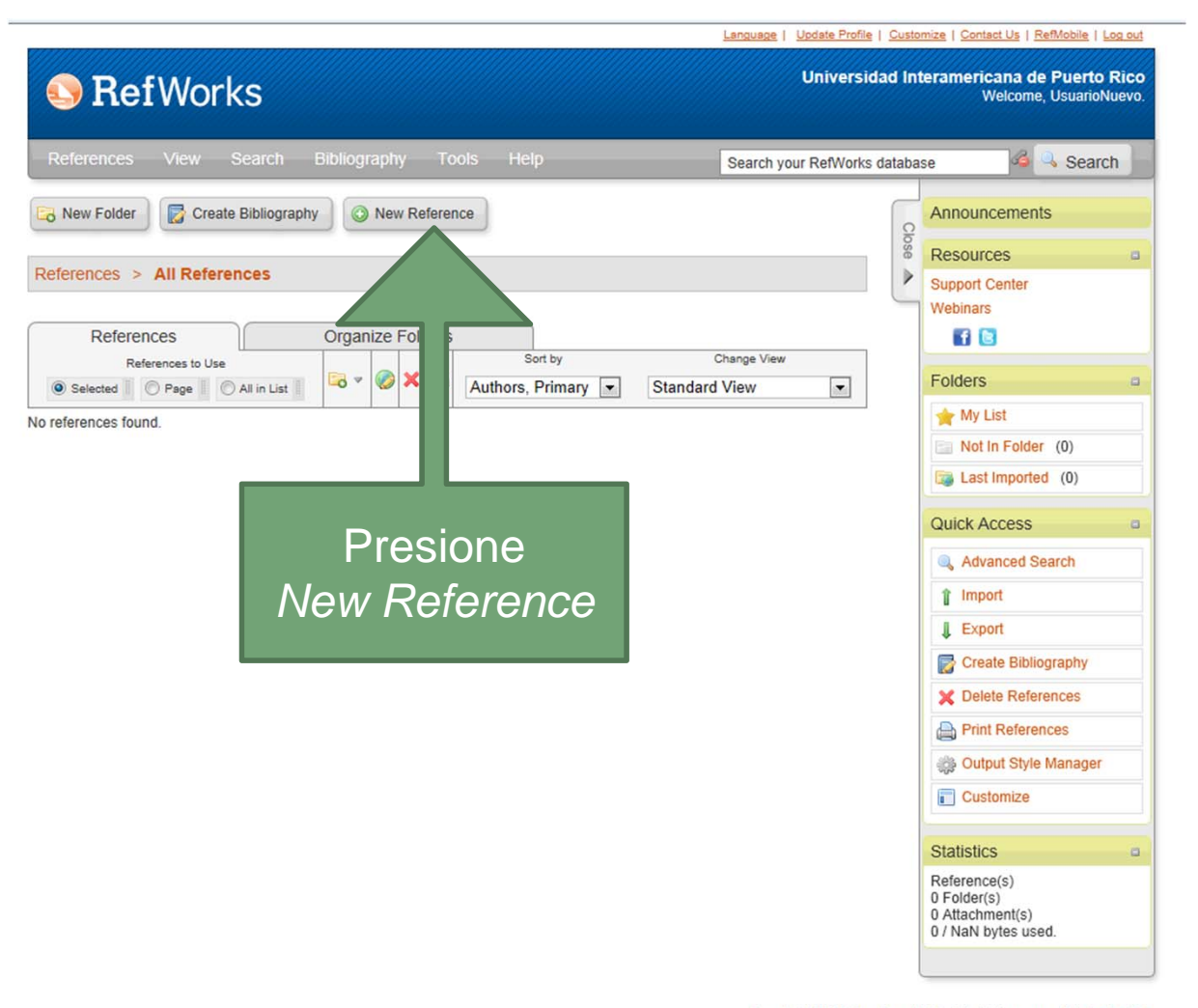

Copyright 2013, ProQuest LLC. All rights reserved. | Contact Us

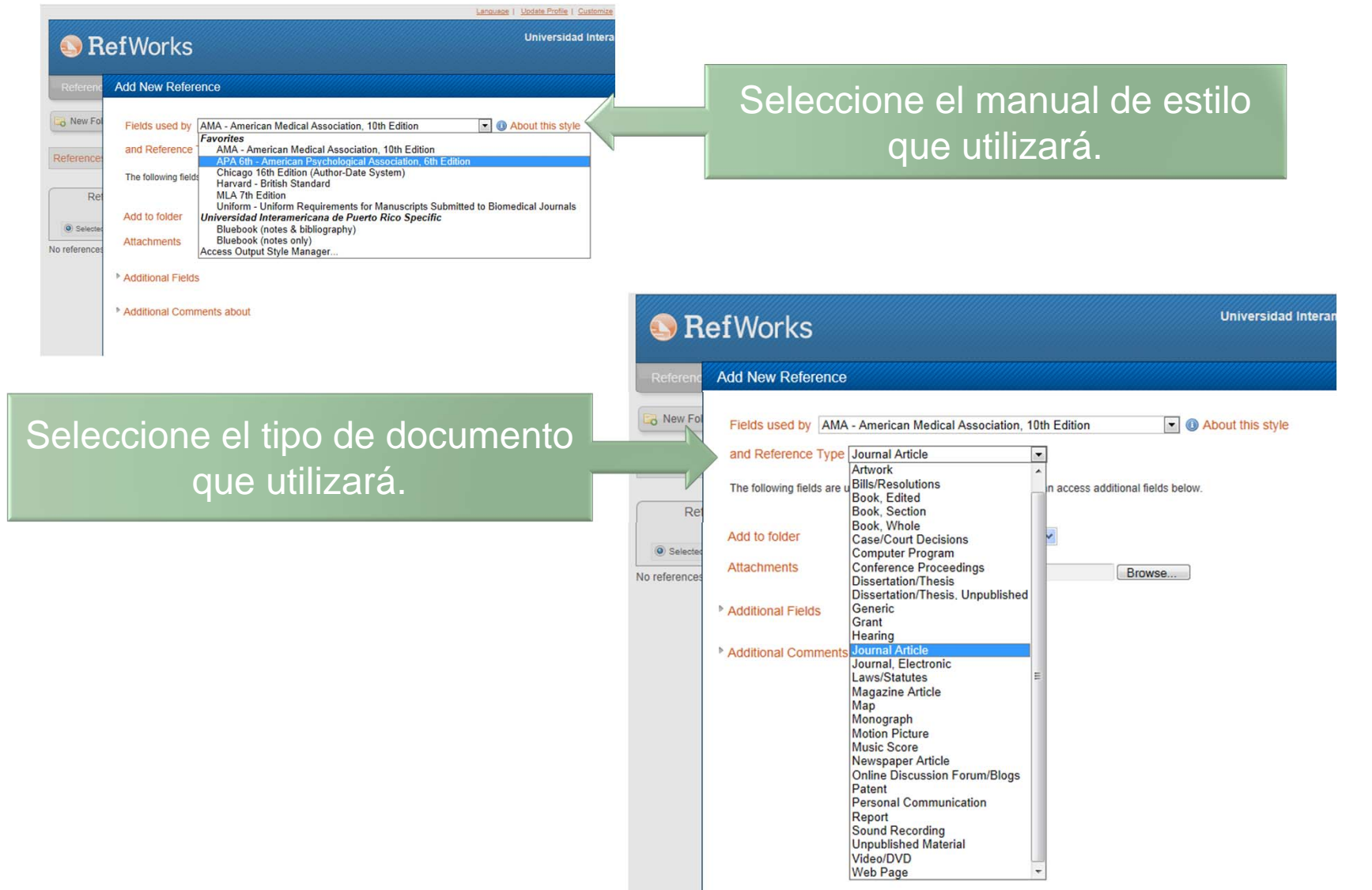

| 🕓 R        | efWorks                                                                                                    | Universidad Interan                                                                                                    | nericana de Pue<br>Welcome, Usua | rto Rico<br>nrioNuevo.                                         |                                                                             |
|------------|----------------------------------------------------------------------------------------------------|----------------------------------------------------------------------------------------------------|----------------------------------|----------------------------------------------------------------|-----------------------------------------------------------------------------|
| Referenc   | Add New Reference                                                                                                    |                                                                                                    |                                  | ×                                                              |                                                                             |
| References | Fields used by APA 6th<br>and Reference Type Jou<br>The following fields are used<br>Authors:<br>Title:<br>Periodical, Full:<br>Pub Year:<br>Volume:<br>Issue:<br>Start Page: | - American Psychological Association, 6th Edition  About this style  Imal Article  by your selected output style. You can access additional fields below.  B I U X, X <sup>2</sup> |                                  | Al selec<br>esti<br>docum<br>abrir<br>car<br>necesa<br>su refe | ccionar el<br>lo de<br>nento se<br>rán los<br>npos<br>rios para<br>erencia. |
|            | Other Pages:<br>DOI:<br>Original/Translated Title:                                                                                                    | <b>Β Ι <u>U</u> ×, ×'   ≤) (</b> ≤                                                                                                    |                                  |                                                                |                                                                             |
|            |                                                                                                    | Save Reference                                                                                                    | Save & Add                       | New                                                            |                                                                             |

e | Opdate Frome | Costomize | Comaci OS | Reiniobile | Log out

|               |           |                                                                                                 | Language   Update Profile   Customize   Contact Us   RefMobile   Log out |
|---------------|-----------|-------------------------------------------------------------------------------------------------|--------------------------------------------------------------------------|
|               | 🕓 R       | efWorks                                                                                         | Universidad Interamericana de Puerto Rico<br>Welcome, UsuarioNuevo.      |
|               | Reference | Add New Reference                                                                               | ×                                                                        |
|               | New Fo    | Ref ID: 1 Fields used by APA 6th - American Psychological Association, 6th Edition              | About this style                                                         |
| Escriba en    | foronco   | and Reference Type Journal Article                                                              |                                                                          |
| los campos    | leience   | The following fields are used by your selected output style. You can access additional          | El autor debe escribirse con los                                         |
| la            | Re        | Authors: Vanhanen, Tatu                                                                         | apellidos primero y separado con                                         |
| información   | Selecter  | Title: <b>B Z</b> <u>U</u> × <sub>2</sub> × <sup>3</sup>   <sup>4</sup> <b>7</b> ( <sup>4</sup> | una coma. el nombre.                                                     |
| solicitada de | eferences | Differences in national IQs behind the Eurozone debt o                                          |                                                                          |
|               |           |                                                                                                 |                                                                          |
|               |           | Deriodical Full: The Journal of Social Political and Economic Studi                             |                                                                          |
| Presione      |           | Pub Year: 2013                                                                                  |                                                                          |
| Save          |           | Volume: 38                                                                                      |                                                                          |
| Reference o   |           | Issue:                                                                                          |                                                                          |
| Save & Ado    |           | Start Page: 3                                                                                   |                                                                          |
|               | <b>'</b>  | DOI:                                                                                            |                                                                          |
| IVEW          |           | Original/Translated Title: <b>B / U</b> × <sub>2</sub> × <sup>2</sup>   •7 (*                   |                                                                          |
|               | _         |                                                                                                 |                                                                          |
|               |           |                                                                                                 | -                                                                        |
|               |           |                                                                                                 | Save Reference Save & Add New                                            |
|               |           |                                                                                                 |                                                                          |

| Add to folder | Select a folder | ~ |        |
|---------------|-----------------|---|--------|
| Attachments   |                 |   | Browse |

Debe seleccionar en qué carpeta interesa que se añada el registro.

| Language   Update                                                                                                    | Profile   Cust | omize   Contact Us   RefMobile   Log out              |
|----------------------------------------------------------------------------------------------------|----------------|-------------------------------------------------------|
| SefWorks                                                                                                    | ersidad Ir     | teramericana de Puerto Rico<br>Welcome, UsuarioNuevo. |
| References View Search Bibliography Tools Help Search your Refe                                                                                                    | /orks databa   | ase 🗳 🔍 Search                                        |
| Rew Folder Create Bibliography                                                                                                    | Clos           | Announcements                                         |
| References     Organize Folders                                                                                                    |                | Support Center<br>Webinars                            |
| References to Use         Sort by         Change View           Selected         Page         All in List         Image View         Authors, Primary         Standard View         Image View                                                                                                    | •              | Folders a                                             |
| Ref ID       1       Journal Article Reference 1 of 1       Image: Comparison of the second second | L II           | My List Not In Folder (0) Last Imported (0)           |
|                                                                                                    |                | Quick Access                                          |

La referencia aparecerá en la carpeta que seleccionó. EXPORTAR REFERENCIAS DE BASE DE DATOS

14

en\_\_

# RefWorks

Hacer una búsqueda en la base de datos. Para el ejemplo utilizaré la base de datos ProQuest.

| Q Searching: <u>5 databases</u> 🔻                 |                                                | <u>1 Recent searches   0 Selected items   🎍 My Research   Exit</u> |
|---------------------------------------------------|------------------------------------------------|--------------------------------------------------------------------|
| Basic Search   Advanced -   Publications   Browse |                                                | Preferences   🌐 English 🔻   Help 🭞                                 |
| ProQuest                                          | energia renovable<br>Full text Peer reviewed 1 | Advanced search<br>Search tips                                     |

• Puede exportar directamente a RefWork desde las siguientes bases de datos: Digitalia, Ebrary, E-libros, EBSCO, ProQuest y Ovid.

- 1.Seleccione las referencias en el área para seleccionar
- 2. Seleccione *Export/Save*.
- 3. Cuando abra el menú, seleccione exportar a RefWorks

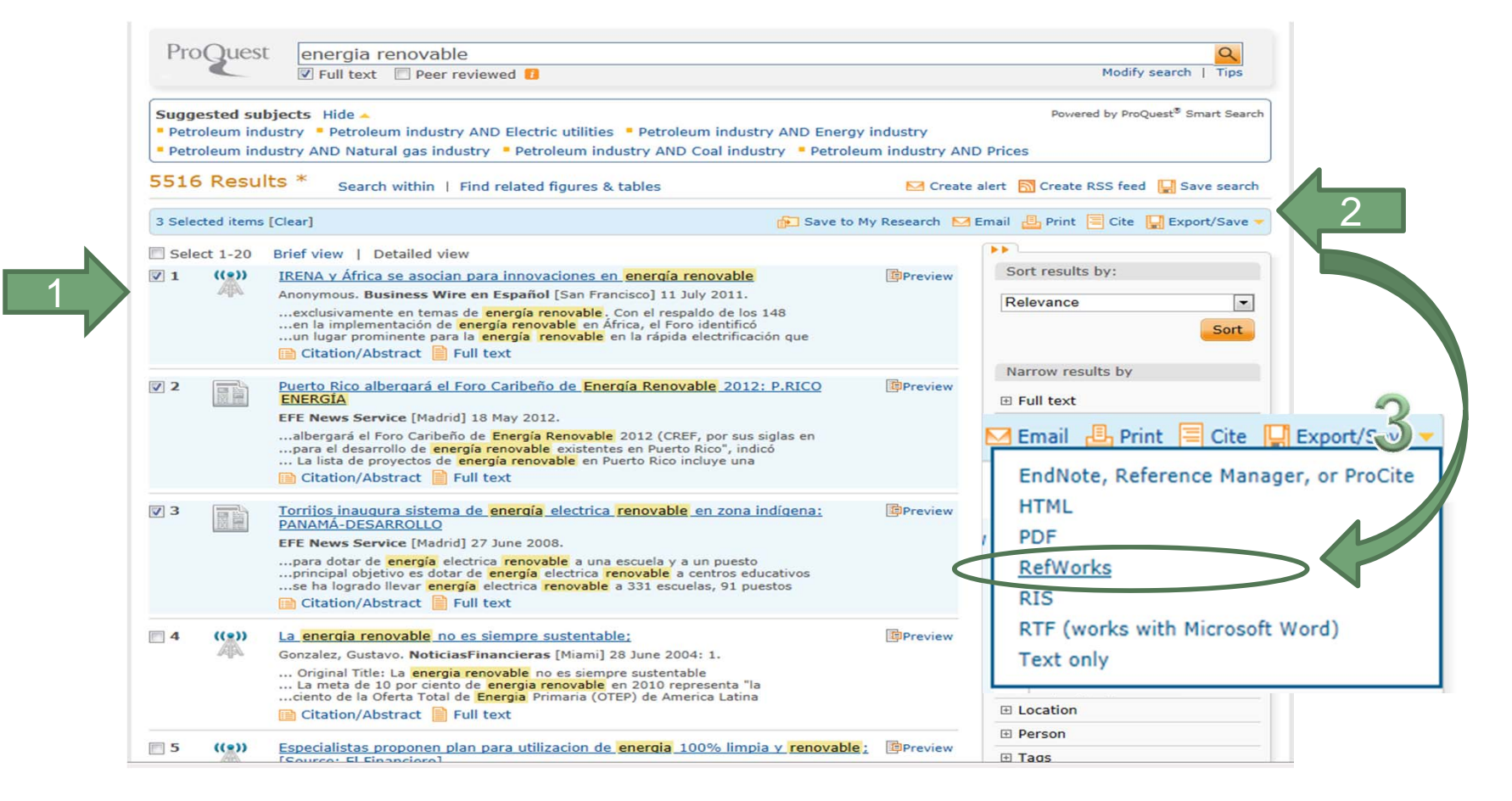

2013

| Output tou                    | Deselect items when do        | one                                             |               |
|-------------------------------|-------------------------------|-------------------------------------------------|---------------|
| Output to:                    | Retworks                      |                                                 |               |
| Content:<br>(where available) | Citation, abstract, indexing  | J                                               |               |
| Bibliography:                 | 🗌 Include bibliographic ci    | tations at the end                              |               |
| Citation style:               | APA 6th - American Psych      | ological Association, 6th Edition               |               |
| Include:                      | Recent searches               | ✓ Cover page/header                             |               |
|                               | ✓ Table of contents           | ☑ Document numbering                            |               |
|                               | Login required. There is a qu | icker way to get your ProQuest citations into R | efworks. Lean |
|                               | RefWorks                      |                                                 |               |

Esta caja le indica la cantidad de referencias que seleccionó importar.

Aparecerá un mensaje que le indicará que el proceso de exportación de referencias está en progreso

#### ProQuest

Exporting to Refworks in progress

17

You will be redirected automatically to Refworks in a moment.

#### Contact Us

Copyright © 2013 ProQuest LLC. All rights reserved. Terms and Conditions

#### SefWorks

About RefWorks Administrator Other Produ

#### Login to Your RefWorks Account

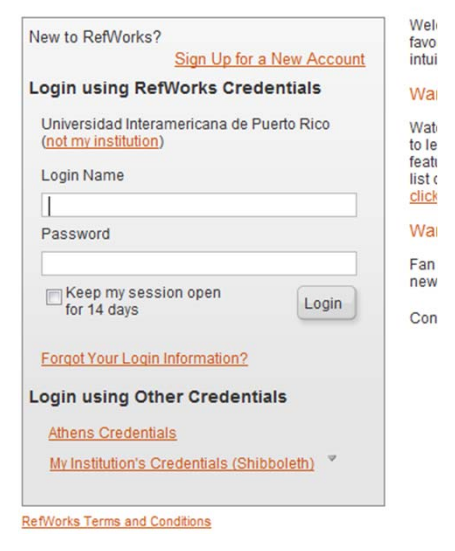

#### Import References

Import completed - 3 references imported

Import Log

Duplicate Checking Options

Aparecerá un mensaje que le indicará que el proceso de exportación de referencias se completó. Puede seleccionar ver las últimas exportaciones.

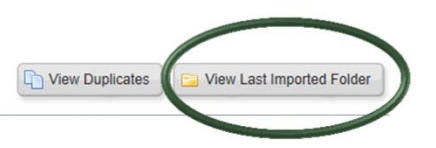

Si no se ha conectado a RefWorks, se le solicitará que lo haga.

Aparecerán las referencias en "Últimas importaciones".

| *****                                                                                   | ~~~~~                                                                                                    | Language   Update Profile   Custo | omize   Contact Us   RetMobile   Log out                                                     |  |
|-----------------------------------------------------------------------------------------|----------------------------------------------------------------------------------------------------|-----------------------------------|----------------------------------------------------------------------------------------------|--|
| S RefWorks Universidad Interamericana de Puerto Rico Welcome, UsuarioNuevo.             |                                                                                                    |                                   |                                                                                              |  |
| References View Sea                                                                     | arch Bibliography Tools Help                                                                                                    | Search your RefWorks databa       | ase 🍊 🔍 Search                                                                               |  |
| Rew Folder                                                                              | bliography New Reference                                                                                                    | G                                 | Announcements                                                                                |  |
| References > Last Importe                                                               | d<br>Organize Folders                                                                                                    | See ~                             | Resources  Support Center Webinars                                                           |  |
| References to Use                                                                       | n List 〗                               Sort by<br>Authors, Primary ▼                                                                                                    | Change View                       | Folders a                                                                                    |  |
| Ref ID 2 Article Title Source Folders Last Importer                                     | Newspaper Article Reference 1 of 3<br>albergará el Foro Caribeño de Energía Renovable 2012<br>ervice, 2012, n/a, Madrid, United States, Madrid<br>4:                                | ★ 🖉 🗙 {} 🔍 👔                      | My List Not In Folder (1) Last Imported (3)                                                  |  |
| Ref ID 3<br>Article Title IRENA y Áfric<br>Source Business Wir<br>Folders Last Imported | Newspaper Article Reference 2 of 3<br>ca se asocian para innovaciones en energía renovable<br><u>e en Español</u> , 2011, n/a, San Francisco, United States, San Frar<br><u>4</u> . | 🍾 🖉 🗶 {} 🔍 🔋                      | Quick Access                                                                                 |  |
| Ref ID 4 Article Title Source Folders Last Imported                                     | Newspaper Article Reference 3 of 3<br>gura sistema de energía electrica renovable en zona indígena<br><u>ervice</u> , 2008, n/a, Madrid, United States, Madrid<br><u>3</u> ;        | ★ 🖉 🗙 {} 🔍 📱                      | Export Create Bibliography Delete References Print References Output Style Manager Customize |  |

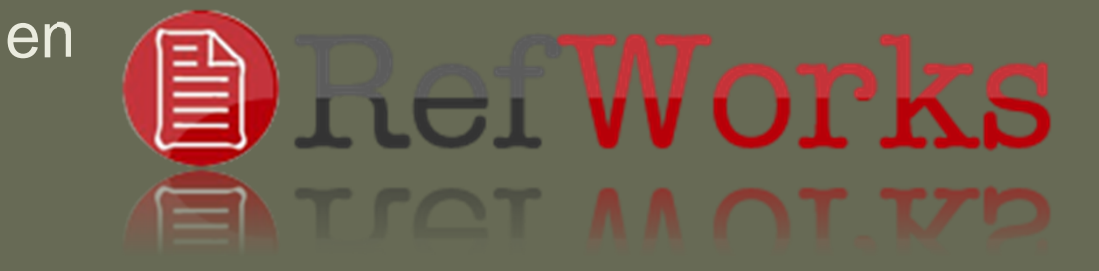

# IMPORTAR REFERENCIAS DESDE GOOGLE SCHOLAR

• En Google Académico, presionar Configuración.

A hombros de gigantes

|                                                      | 🎤 Mis citas | Estadísticas | Alertas | Configuración |
|------------------------------------------------------|-------------|--------------|---------|---------------|
| Google                                               |             |              |         |               |
| Buscar en la Web      Buscar sólo páginas en español | Į           |              |         |               |

1.En la

configuración, debe marcar en gestor de bibliografías la opción: *Mostrar enlaces para importar citas a* 

- 2. Seleccionar RefWorks
- 3. Presionar *Guardar*.

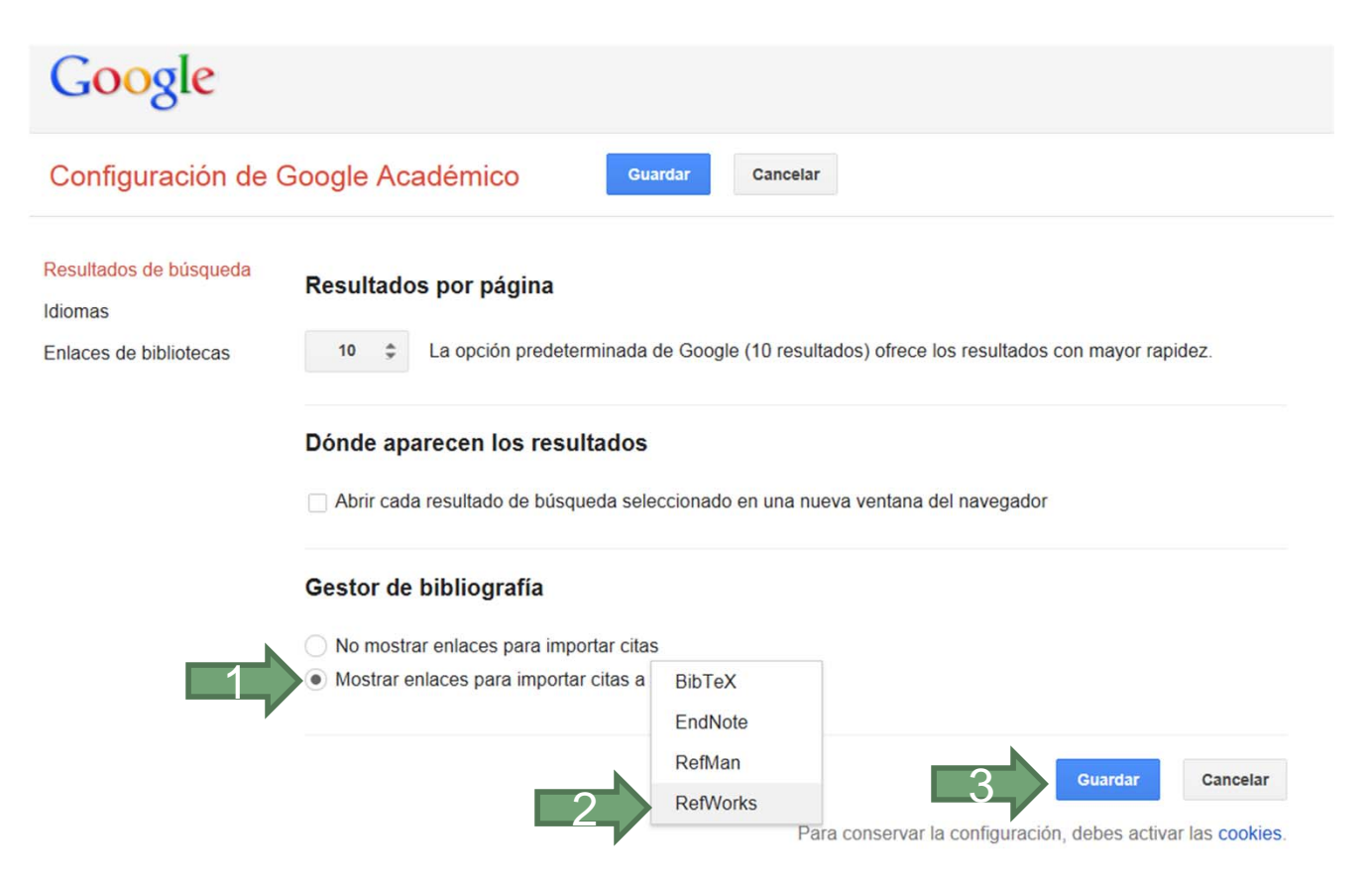

Hacer la búsqueda deseada

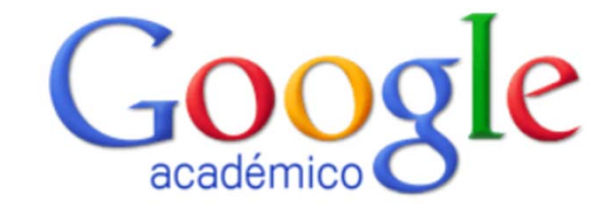

| "la iliada"                                    | - | Q |
|------------------------------------------------|---|---|
| Buscar en la Web Buscar sólo páginas en españo | I |   |

| Google                                                                                                    | "la iliada" 🔹                                                                                                    | Q                                                                                                    |
|----------------------------------------------------------------------------------------------------|----------------------------------------------------------------------------------------------------|----------------------------------------------------------------------------------------------------|
| Académico                                                                                                    | Aproximadamente 11.100 resultados ( <b>0,05</b> s)                                                                                                    |                                                                                                    |
| Cualquier momento<br>Desde 2013<br>Desde 2012<br>Desde 2009<br>Intervalo específico<br>Ordenar por relevancia<br>Ordenar por fecha<br>Buscar en la Web<br>Buscar sólo páginas en | Sobre la biblioteca del marqués de Santillana: la Iliada y Pier Candido Decembrio<br>PM Cátedra - Hispanic Review, 1983 - JSTOR<br>Marques de Santillana, que dejaron de formar parte en tiempo indeterminado de la de<br>Osuna, 1 destaca el que contiene la traduccion castellana de los Libros I, I, II, iv yx de la<br>liada, presumiblemente realizada por Pedro Gonzalez de Mandoza sobre la version latina<br>Citado por 10 Artículos relacionados Las 2 versione Importar al RefWorks Más*<br>Icitas Teatro español contemporáneo<br>M Bueno - 1909 - Biblioteca Renacimiento<br>Citado por 48 Artículos relacionados Importar al RefWorks Más*<br>Icitas Lengua española<br>L Elórez - 1953 - Impr. nacional | Aparecerá la opción de<br><i>Importar a RefWorks.</i><br>Solo podrá exportar<br>una referencia a la<br>vez. |
| <ul> <li>✓ incluir patentes</li> <li>✓ incluir citas</li> </ul>                                                                                                    | Citado por 37 Artículos relacionados Las 2 versiones Importar al RefWorks Más<br>[CITAS] Estudios épicos medievales, con algunos trabajos inéditos<br>E Richthofen - 1954 - Gredos<br>Citado por 31 Artículos relacionados Las 2 versiones Importar al RefWorks Más                                                                                                    |                                                                                                    |
| IN Crear alerta                                                                                                    | <b>[CITAS]</b> Alfonso el Magnánimo y la traducción de la" Ilíada" por Lorenzo Valla<br>J Ruiz Calonja - Boletín de la Real Academia de Buenas Letras de, 1950 - raco.cat<br>En el curso de las investigaciones que se vienen llevando a cabo para la Sección de<br>Literatura Catalana, del Consejo Siiperior de Insestigaciones Científicas', y con objeto de<br>recoger materiales para el estudio de la cultura catalana del siglo xv, he estado<br>Citado por 5 Artículos relacionados Importar al RefWorks Más •                                                                                                    | [PDF] de raco.cat                                                                                           |
|                                                                                                    | citasj La traducción en Italia y España durante el siglo XV: la" Ilíada en romance" y s         cultural         G Serés - 1997 - dialnet.unirioja.es         La traducción en Italia y España durante el siglo XV: la "Ilíada en romance" y su contexto cultural.         Información General Reseñas. Ha sido reseñado en: Guillermo Serés, "La traducción en Italia y España durante el siglo XV: La lliada en romance y su contexto cultural".                                                                                                    | <u>su contexto</u>                                                                                          |

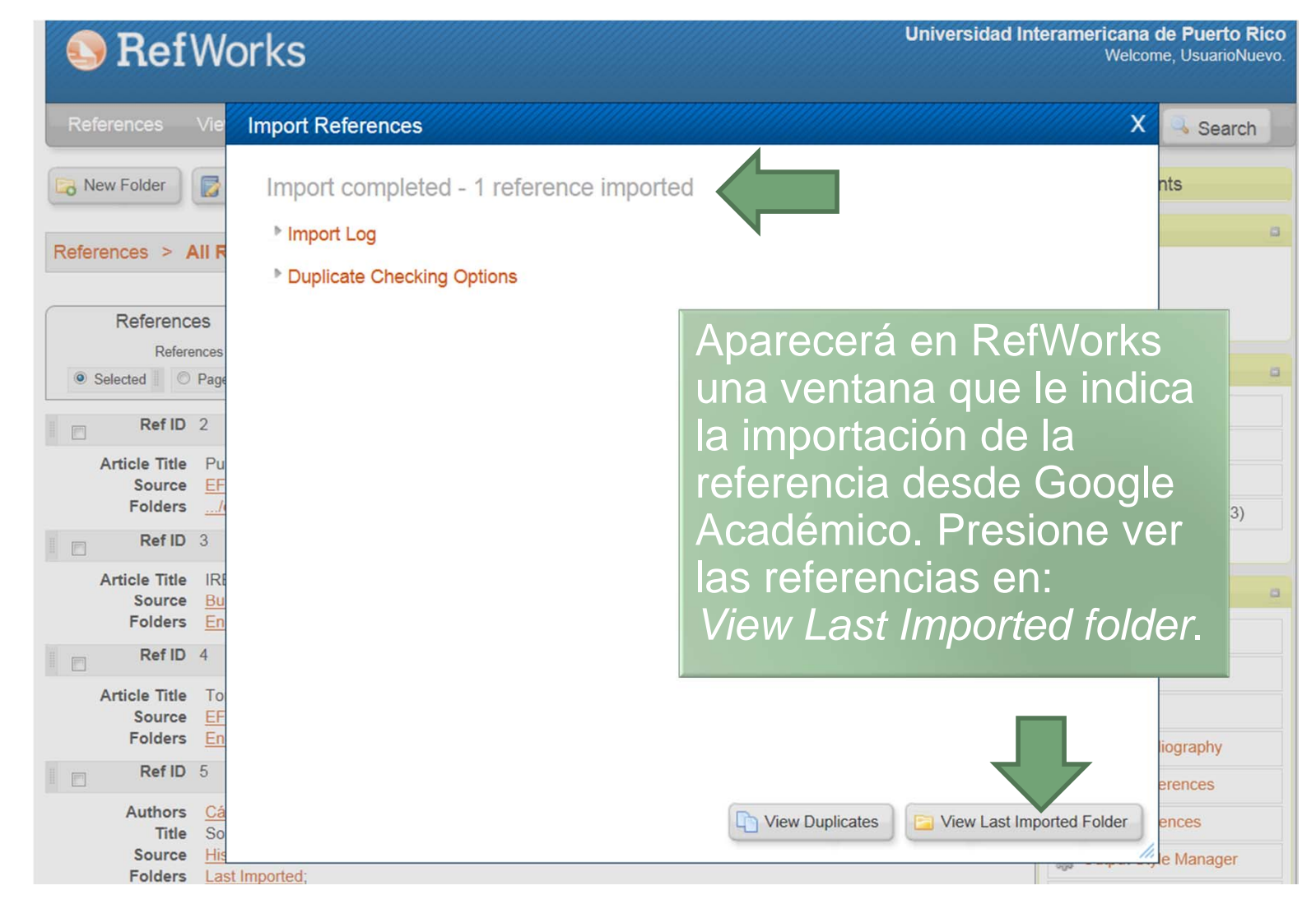

| S Ref Works Universidad Interamericana de Puerto Rico Welcome, UsuarioNuevo.                                                                                                    |                                                                                  |                                                                |  |  |
|----------------------------------------------------------------------------------------------------|----------------------------------------------------------------------------------|----------------------------------------------------------------|--|--|
| References View Search Bibliography Tools Help                                                                                                    | Search your RefWorks databa                                                      | ise 🥝 🦂 Search                                                 |  |  |
| New Folder Create Bibliography New Reference                                                                                                    | Clos                                                                             | Announcements                                                  |  |  |
| References       Organize Folders         References to Use       Sort by                                                                                                    | Change View                                                                      | Support Center<br>Webinars                                     |  |  |
| Selected Page All in List All in List | ard View 💌                                                                       | Folders <ul> <li>My List</li> <li>Not In Folder (0)</li> </ul> |  |  |
| Authors <u>Catedra, Pedro-Manuel</u><br>Title Sobre la biblioteca del marqués de Santillana: la Iliada y Pier Candido Decembrio<br>Hispanic Review, 1983, 51, 1, 23-28, JSTOR<br>Folders Last Imported;                                                                                                    | Aparecerá la<br>referencia ex<br>desde Google<br>Académico co<br><i>Imported</i> | portada<br>e<br>omo <i>Last</i>                                |  |  |

2013

# CREAR UNA CARPETA

en

# RefWorks

# Crear una carpeta

### • Presione New folder.

| S RefWorks                                                                                                    |                                             | Universidad Interamericana de Puerto Rico<br>Welcome, UsuarioNuevo. |
|----------------------------------------------------------------------------------------------------|---------------------------------------------|---------------------------------------------------------------------|
| References View Search Bibliography To                                                                                                    | ools Help Search yo                         | ur RefWorks database 🏼 🍕 🔍 Search                                   |
| New Folder       reate Bibliography       Image: Constraint of the second second secon | nce                                         | Announcements Resources Support Center Webinars                     |
| References<br>References to Use                                                                                                    | ew Folder                                   | X                                                                   |
| Selected Page All in List      Ref ID 2      Article Title Puerto Rico alberg     Source EFE News Service     Folders Last Imported;      Ref ID 3      Article Title IRENA y África se     Source Rusiness Mire and                                                                                                    | lame ( <u>Create Subfolder</u> ):<br>ovable |                                                                     |
| Folders Last Imported;<br>Ref ID 4<br>Article Title Torrijos inaugura s                                                                                                    | Escriba el                                  | Create Cancel                                                       |
| Folders Last Imported; [3]                                                                                                    | a carpeta                                   | X {} Q Beiete References                                            |
| Authors     Vanhanen, Tatu     y       Title     Differences in national IQs behind th       Source     The Journal of Social, Political and E                                                                                                    | Create.                                     | Output Style Manager     Customize                                  |

# Crear una carpeta

- Cuando tenga las referencias:
- Seleccione las referencias que quiere ubicar en la carpeta.
- Presione en el ícono de carpeta, al abrir el menú, seleccione la carpeta.

| 🕓 Ref                                 | Works                                                                                                    |                                                                                            |                          |                      | Uni                         | versidad    | Inter | r <b>americana de Puert</b><br>Welcome, Usuario                                               | o Rico<br>Nuevo |
|---------------------------------------|----------------------------------------------------------------------------------------------------|--------------------------------------------------------------------------------------------|--------------------------|----------------------|-----------------------------|-------------|-------|-----------------------------------------------------------------------------------------------|-----------------|
| References                            | View Search Bi                                                                                                    | bliography Tools Help                                                                      |                          | Se                   | earch <mark>y</mark> our Re | fWorks data | base  | 🔏 🔍 Sea                                                                                       | rch             |
| Rew Folder                            | Create Bibliography                                                                                                    | O New Reference                                                                            |                          |                      |                             | ſ           | A     | Announcements                                                                                 |                 |
| References > A                        | All References                                                                                                    |                                                                                            |                          |                      |                             |             |       | Resources<br>Support Center<br>Vebinars                                                       | 0               |
| Reference<br>Refere<br>Selected       | es of the second second | Organize Folders<br>Sort b<br>Sort b<br>Abthors, Prin                                      | y<br>mary ▼              | Char<br>Standard Vie | nge View<br>PW              | •           | F     | folders                                                                                       | 5               |
| Ref ID                                | 2                                                                                                    | New Folder                                                                                 |                          |                      | <b>★ ≥ ×</b> {}             | Q, II       |       | 🚖 My List                                                                                     |                 |
| Article Title<br>Source<br>Folders    | Puerto Rico albertará e<br><u>EFE News Service</u> , 201<br><u>Energía renovable;Las.</u>                                                                                                    | My List                                                                                    | 2012                     |                      |                             |             | l     | <ul> <li>Not in Folder (0)</li> <li>Last Imported (3)</li> <li>Energia renovable (</li> </ul> | 4)              |
| Ref ID                                | 3                                                                                                    | Newspaper Article Reference 2 of                                                           | 4                        |                      | 歳 ⊘ 🗙 {}                    | <b>Q</b>    |       |                                                                                               | .,              |
| Article Title<br>Source<br>Folders    | IRENA y África se asocia<br>Business Wire en Españ<br>Energía renovable:Last I                                                                                                    | an para innovaciones en energía rer<br>ol, 2011, n/a, San Francisco, United<br>mported:    | ovable<br>States, San Fr | rancisco             |                             |             | C     | Quick Access                                                                                  | ć               |
| Ref ID                                | 4                                                                                                    | Newspaper Article Reference 3 of                                                           | 4                        |                      | <b>★ ≥ × ()</b>             |             | -     | Advanced Search                                                                               |                 |
| Article Title<br>Source<br>Folders    | Torrijos inaugura sistema<br>EFE News Service, 2008<br>Energía renovable;Last I                                                                                                    | a de energía electrica renovable en :<br>3, n/a, Madrid, United States, Madrid<br>mported; | zona indigena            |                      |                             |             |       | Export Create Bibliography                                                                    |                 |
| Ref ID                                | 1                                                                                                    | Journal Article Reference 4 of 4                                                           |                          |                      | ★ 🖉 🗙 {}                    | Q, II       |       | Delete References                                                                             |                 |
| Authors<br>Title<br>Source<br>Folders | Vanhanen, Tatu<br>Differences in national IC<br>The Journal of Social, Po<br>Energia renovable;                                                                                                    | Ds behind the Eurozone debt crisis?<br><u>Jirtical and Economic Studies</u> , 2013,        | 38, 1, 3-15              |                      |                             |             | 4     | <ul> <li>Print References</li> <li>Output Style Manage</li> <li>Customize</li> </ul>          | f               |

# Crear una subcarpeta

 Aparecerá la subcarpeta en la columna a la derecha. Con el cursor arrastre la referencia a la subcarpeta atrayéndola por la parte color gris.

|  | S RefWorks                                                                                                    | Universidad Interamericana de Puerto Rico<br>Welcome, UsuarioNuevo.                                                                                                    |
|--|----------------------------------------------------------------------------------------------------|----------------------------------------------------------------------------------------------------|
|  | References View Search Bibliography Tools Help                                                                                                    | Search your RefWorks database                                                                                                    |
|  | Rew Folder Create Bibliography                                                                                                    | 8 Announcements                                                                                                    |
|  | References > Energía renovable                                                                                                    | Support Center<br>Webinars                                                                                                    |
|  | References to Use                                                                                                    | Change View  Change View  Folders  My List                                                                                                    |
|  | Ref ID         2         Newspaper Article Reference 1 of 4           Article Title         Puerto Rico albergará el Foro Caribeño de Energía Renovable 2012           Source         EFE News Service, 2012, n/a, Madrid, United States, Madrid           Folders         Energía renovable:/en Puerto Rico;Last Imported;       | Image: Second state of the second state of the second |
|  | Ref ID         3         Newspaper Article Reference 2 of 4           Article Title         IRENA y África se asocian para innovaciones en energía renovable           Source         Business Wire en Español, 2011, n/a, San Francisco, United States, San Francisco           Folders         Energía renovable;Last Imported; | the Puerto Rico (1) €                                                                                                    |
|  | Ref ID 4 Newspaper Article Reference 3 of 4                                                                                                    | ★ 🖉 🗙 ( ) 🔍 🛛                                                                                                    |
|  | Article Title Torrijos inaugura sistema de energía electrica renovable en zona indígena     Source EFE News Service, 2008, n/a, Madrid, United States, Madrid                                                                                                    |                                                                                                    |

# Crear una subcarpeta

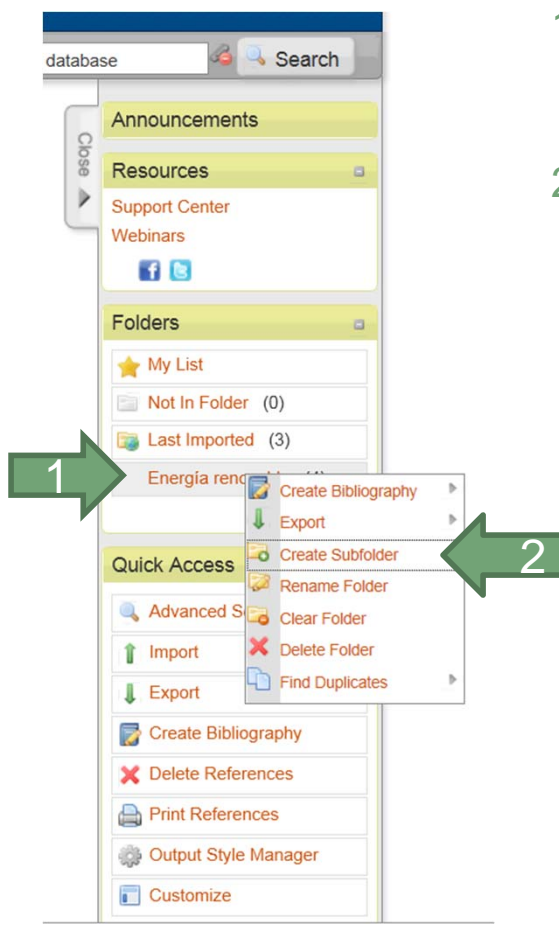

Puede crear subcarpetas.

- 1. Presione el área de la carpeta con el botón derecho del *mouse* para activar el menú.
- 2. Seleccione Create Subfolder.

| Create New Folder       | X                |
|-------------------------|------------------|
| Select a Parent Folder: | New Folder Name: |
| Energía renovable       | en Puerto Rico   |
|                         | Cancel           |

3. Al abrir el menú, escriba el nombre que le dará a la subcarpeta y presione *Create.* 

2013

# CREAR BIBLIOGRAFÍA

en

# RefWorks

- Antes de crear la bibliografía, revise los registros. Si el registro está configurado para impreso en lugar de electrónica, el campo de los vínculos no se imprimirá cuando se crea la referencia. Por esta razón deberá editar el registro.
  - Presione el ícono de editar.

|                                        | (S                               |          |              |                          | Universidad Interamer   | icana de Puerto Ri<br>Welcome, UsuarioNue |
|----------------------------------------|----------------------------------|----------|--------------|--------------------------|-------------------------|-------------------------------------------|
| References View S                      | earch Bibliography               | Tools He | elp          | Search your              | RefWorks database       | i Search                                  |
| References > Last Imp                  | Bibliography O New Refe          | erence   |              |                          |                         |                                           |
| References                             | Organize Folde                   | ers      |              |                          |                         |                                           |
| References to I     Selected      Page | Jse 💿 All in List 📔              | ø × 4    | -<br>-       | Sort by Authors, Primary | Change Vie<br>Full View |                                           |
| Ref ID                                 | 358                              | Jou      | urnal Articl | e Reference 1 of 3       | 6                       | 🖉 🗴 {} 🔍 🗉                                |
| Ref Type<br>Source Type                | Journal Article<br>Electronic(1) |          |              |                          | C C                     |                                           |

 Si está formateando una referencia electrónica que no tiene DOI, utilizando el manual de estilo APA, 6ta ed., para que la aplicación reconozca el link, deberá definirlo como un tipo de fuente electrónica en el registro en su cuenta de RefWorks.

| le                | sue 2                                                                |  |
|-------------------|----------------------------------------------------------------------|--|
| 13                |                                                                      |  |
| Start P           | age: 151                                                             |  |
| Other Pa          | ges: 157                                                             |  |
| Add to folder     | Select a folder                                                      |  |
|                   | Abbreviation Test 📷                                                  |  |
| Attachments       | Browse.                                                              |  |
| Additional Fields |                                                                      |  |
|                   |                                                                      |  |
| Source T          | Vine: Print @ Electronic                                             |  |
| Output Langu      |                                                                      |  |
| Output Langu      |                                                                      |  |
| Periodical, Abb   | rev: Journal of Early Intervention                                   |  |
| Pub Date Free Fo  | orm: March 01                                                        |  |
| Descript          | lors:                                                                |  |
| Abstr             | ract: B 🗾 🗓 ×, ×'   🤊 🝽                                              |  |
|                   |                                                                      |  |
|                   |                                                                      |  |
|                   |                                                                      |  |
|                   |                                                                      |  |
| No                | <sup>stes:</sup> B I <u>U</u> × <sub>s</sub> × <sup>s</sup>   ≠ ) (* |  |
|                   |                                                                      |  |
|                   |                                                                      |  |
|                   |                                                                      |  |

• En el campo de enlaces (Links), debe registrar el URL del recurso. Es necesario para que RefWorks pueda formatear la referencia en APA.

| A                  | ithors: Doe, John;                      |                          |                  |
|--------------------|-----------------------------------------|--------------------------|------------------|
|                    | Title: B I U ×, ×'   🤊 🝽                |                          |                  |
|                    | 2009 Division for Early Childhood Annua | I Awards                 |                  |
| Periodic           | al, Full: Journal of Early Intervention |                          |                  |
| Pu                 | b Year: 2010                            |                          |                  |
| V                  | olume: 32                               |                          |                  |
|                    | Issue: 2                                |                          |                  |
| Star               | Page: 151                               |                          |                  |
| Other              | Pages: 157                              |                          |                  |
|                    | DOI:                                    |                          |                  |
| Original/Translate | d Title: <b>B</b>                       |                          |                  |
| $\rightarrow$      | Links: www.refworks.com;                |                          |                  |
| Add to folder      | Select a folder                         |                          |                  |
| Prev               |                                         | Duplicate Save Reference | e Save & Add Ney |

- Una vez revisados los registros, puede proceder a crear su bibliografía o lista de referencias.
- Seleccione el botón de Create Bibliography.

|                                                  |                          | Language   Update Profile   ( | Announcements     |
|--------------------------------------------------|--------------------------|-------------------------------|-------------------|
| RefWorks                                         |                          | Universidad                   | Resources a       |
|                                                  |                          | P                             | Support Center    |
| References Hew Search                            | Bibliography Tools Help  | Search your RefWorks databa   | vvebinars         |
| 🔀 New Folder 🛛 🔂 Create Bibliograp               | hy 3 New Reference       |                               | Folders a         |
|                                                  |                          |                               | 🚖 My List         |
| References > Not In Folder                       |                          |                               | Not In Folder (0) |
|                                                  |                          |                               | Last Imported (0) |
| References                                       | Organize Folders         |                               | sección 1 (9)     |
| References to Use  Selected O Page O All in List | Sort by Authors, Primary | Change View Full View         |                   |
| No references found                              |                          |                               | Quick Access      |
| No recercices round.                             |                          |                               | Advanced Search   |
|                                                  |                          | Copyright 2013, ProQuest I    | 1 Import          |

- 1. Aparecerá un menú con las opciones para seleccionar el manual de estilo deseado.
- 2. Puede seleccionar el tipo de archivo que desea generar.
- 3. Presionar Create Bibliography.

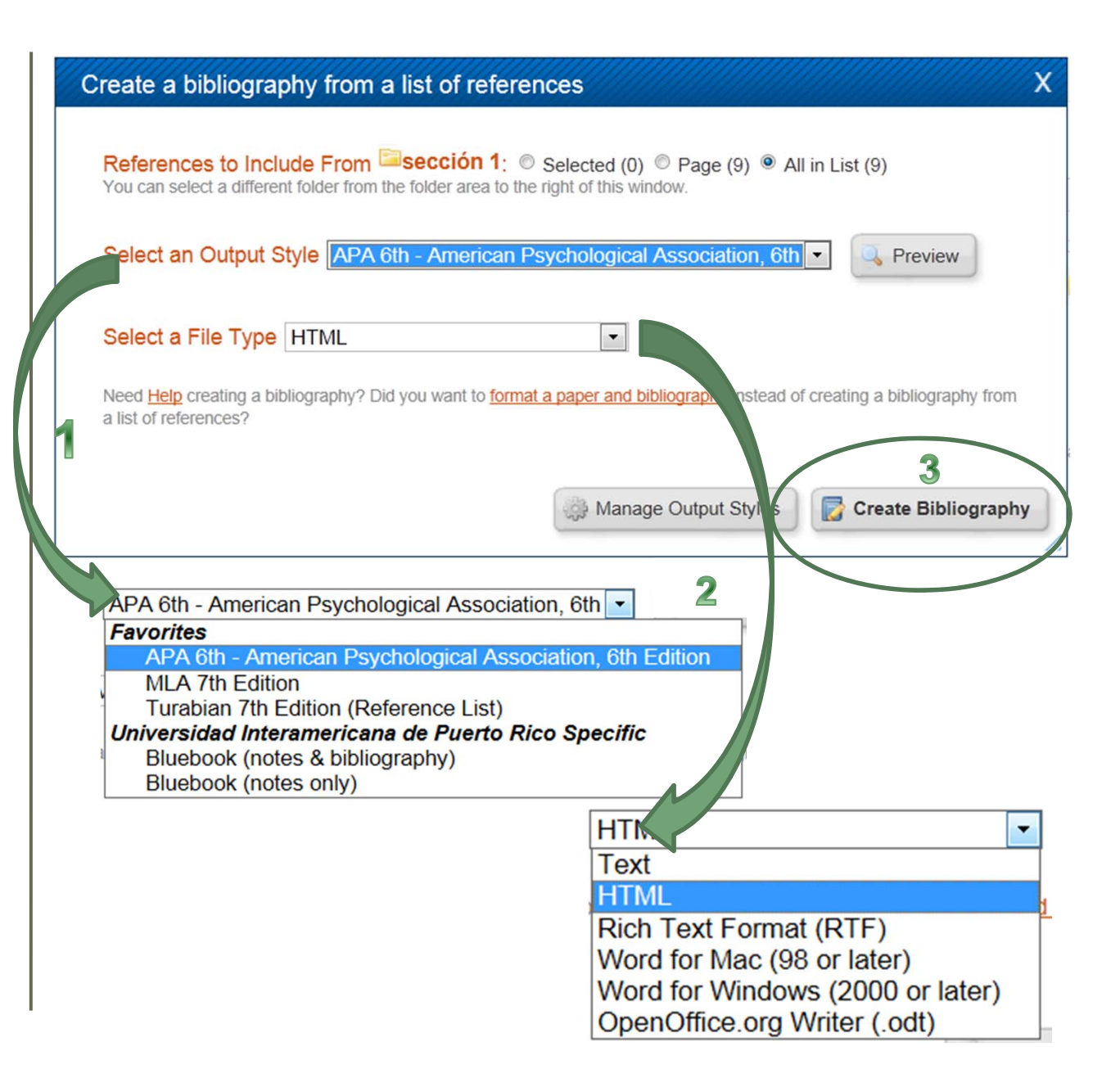

- Formateará la lista de referencias en orden alfabético y en el estilo seleccionado.
- Es necesario revisarlas antes de utilizarlas.

References

Arroyo, S. S. (2010). Redes de intercambio de información científica y académica entre los profesionales en el contexto de la web 2.0. Acimed, 21(3), 69-81. Retrieved from <a href="http://search.ebscohost.com/login.aspx?">http://search.ebscohost.com/login.aspx?</a> direct=true&db=fua&AN=61080875&site=ehost-live

Brito, G., & Vergueiro, W. (2010). Percepción de la calidad de las bibliotecas académicas brasileñas: Aplicación del método SERVQUAL. *Ibersid*, , 187-193. Retrieved from <a href="http://search.ebscohost.com/login.aspx?">http://search.ebscohost.com/login.aspx?</a> direct=true&db=fua&AN=54321714&site=ehost-live

Martínez-Uribe, L., & Macdonald, S. (2008). Un nuevo cometido para los bibliotecarios académicos: Data curation. *El Profesional De La Información, 17*(3), 273-280. Retrieved from <a href="http://search.ebscohost.com/login.aspx?">http://search.ebscohost.com/login.aspx?</a> direct=true&db=aph&AN=32534526&site=ehost-live

¡Felicidades, ya conoce las funciones básicas de RefWorks!

Universidad Interamericana de Puerto Rico Centro de Acceso a la Información Oficina de Desarrollo de Destrezas

> Preparado por: Marie Eleane Meléndez Santos, MLS Junio 2013

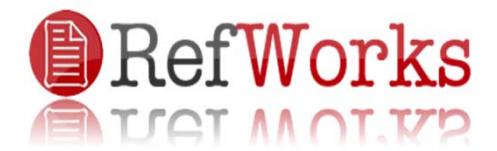